## **SEU Assignment Submission Steps**

To upload assignments to your SEU online classroom follow these steps:

-Login in to the SEU portal with your SEU student email and password here: seu.onelogin.com

-Click on MyFire learning Portal

-Click on the menu grid at the top right of the page to select your course

-Once in your course, select Content & Assessments

-Scroll down the page and see the different assignment categories on the left hand side of the page.

-Select the desired assignment category to upload an assignment to

-Click the assignment title to bring you to the upload page

-Click on upload to select the assignment to add or drag and drop the assignment in the box